## **QC-CALC** – Running In Windows 7

While running QC-CALC in Windows 7 you may come across a Read/Write error. This is common. This white paper details the steps to solve this problem.

## **Running QC-CALC in Windows 7**

When you finish installing any Prolink Software on a computer running Windows 7 you'll see this message:

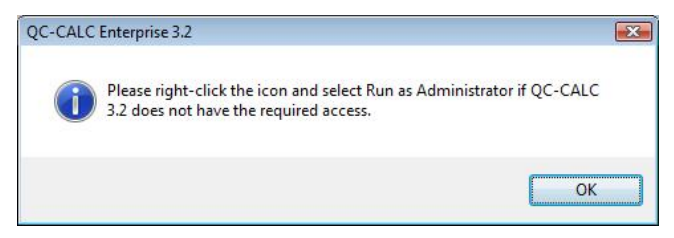

This is because when QC-CALC is installed on Windows 7 machine the program needs to have a certain amount of access in order to run. Without the right access you may see this message when you attempt to run QC-CALC Real-Time or QC-CALC SPC:

| QC-CALC | Real-Time                                                                        | X |
|---------|----------------------------------------------------------------------------------|---|
| 1       | Read\Write access to the following location(s) is required to run this software. |   |
|         | Registry HKEY_LOCAL_MACHINE\Software\Prolink                                     |   |
|         |                                                                                  |   |

To avoid this error, you should right click on the icon for QC-CALC and select **Properties**.

|   | <b>Open</b><br>Troubleshoot compatibility<br>Open file location |   |
|---|-----------------------------------------------------------------|---|
| 1 | TortoiseSVN                                                     | + |
| • | Run as administrator                                            |   |
| 1 | Scan with Microsoft Security Essentials<br>WinZip               |   |
| - | Upload using WS_FTP Upload Wizard                               |   |
|   | Pin to Start Menu                                               |   |
|   | Restore previous versions                                       |   |
|   | Send to                                                         | + |
|   | Cut                                                             |   |
|   | Сору                                                            |   |
|   | Create shortcut                                                 |   |
|   | Delete                                                          |   |
|   | Rename                                                          |   |
|   | Properties                                                      |   |

## **QC-CALC** – Running In Windows 7

| Security<br>General   | Details<br>Shortcut      | Previous Versions<br>Compatibility |  |
|-----------------------|--------------------------|------------------------------------|--|
| Q                     | C-CALC 3.3 Real-Time     |                                    |  |
| Target type:          | Application              |                                    |  |
| Target location       | QC-CALC 3.3              |                                    |  |
| <u>T</u> arget:       | "C:\Prolink\QC-CALC 3    | .3\QCCALCRT.exe"                   |  |
| <u>S</u> tart in:     | "C:\Prolink\QC-CALC 3.3" |                                    |  |
| Shortcut <u>k</u> ey: | None                     |                                    |  |
| <u>R</u> un:          | Normal window            | •                                  |  |
| Comment:              |                          |                                    |  |
| Open <u>File</u> L    | ocation Change Ico       | on A <u>d</u> vanced               |  |
|                       |                          |                                    |  |
|                       |                          |                                    |  |
|                       |                          |                                    |  |

On the **Properties** screen click the **Advanced** button on the **Shortcut** tab.

On the **Advanced Properties** screen check the **Run as administrator** option, then click OK on each of the windows. You do not need to be the administrator to do this you just need to select **Run as administrator**.

| Advanced Properties                                                                                                    |
|----------------------------------------------------------------------------------------------------|
| Choose the advanced properties you want for this shortcut.                                                                                                |
| Run as administrator<br>This option allows you to run this shortcut as an<br>administrator, while protecting your computer from<br>unauthorized activity. |
| I Run in separate memory space                                                                                                    |
| OK Cancel                                                                                                    |